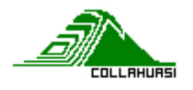

## Manual Paso a Paso Nuevo Portal de Consulta de Pago a Proveedores

## Presentación General del Sistema:

A continuación, damos a conocer el Nuevo Portal de Consulta de Pago a Proveedores y como podrá navegar en las distintas opciones que a continuación se presentan:

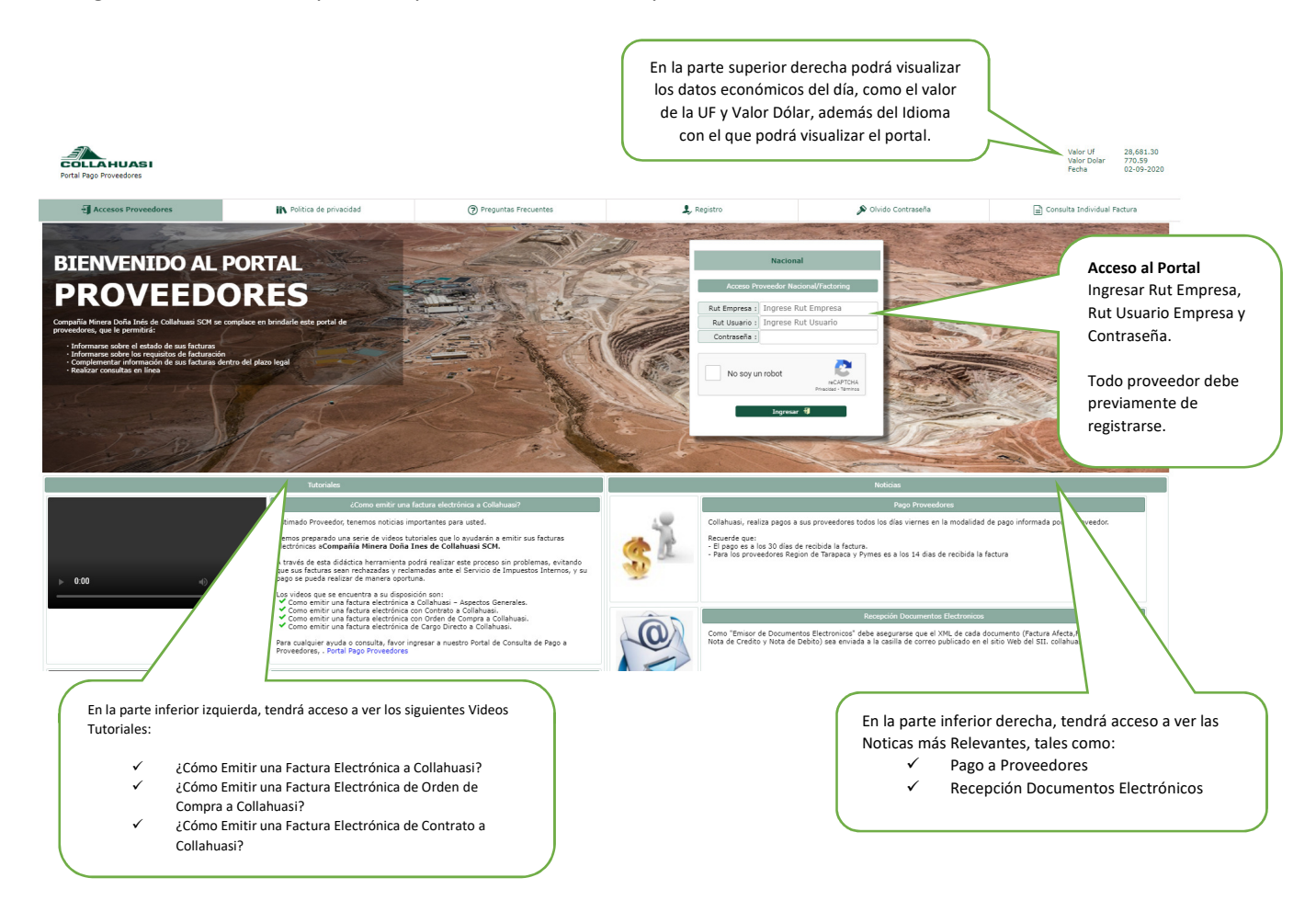

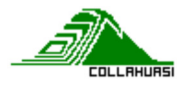

## Como acceder a nuestro sistema:

#### 1. Acceso Primera Vez. REGISTRO

Todo proveedor deberá realizar el Registro de acceso al nuevo Portal, para ello debe:

• Seleccionar la opción "Registro" ubicado en el menú superior

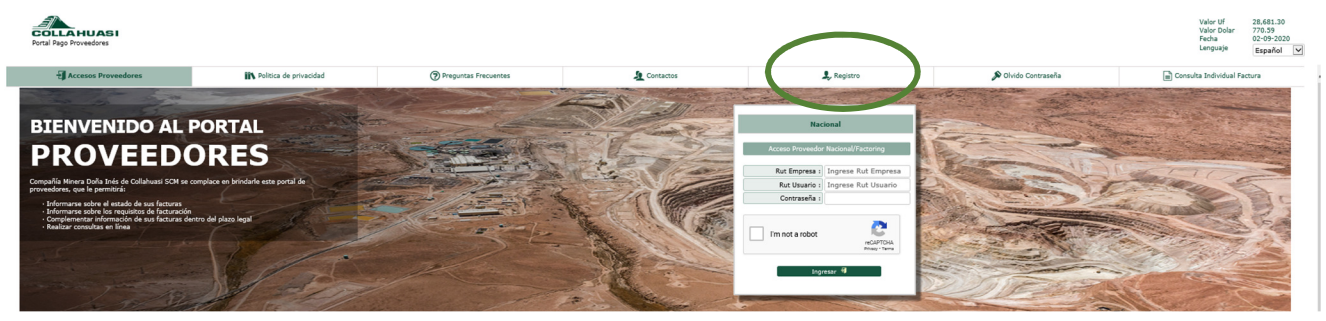

#### REGISTRO

|                           | Nacional              |                                         |            |                                |                      | Extranjero   |              |              |              |
|---------------------------|-----------------------|-----------------------------------------|------------|--------------------------------|----------------------|--------------|--------------|--------------|--------------|
|                           |                       |                                         |            | Empresa                        |                      |              |              |              |              |
|                           | Rut Empresa :         |                                         | ~          |                                |                      |              |              |              |              |
|                           | Razon Social :        | Ejemplo: reyes y vargas ingenieros ltda |            |                                |                      | ·            |              |              |              |
|                           | Tipo Empresa :        | ::Seleccionar::                         | ~          | ~                              | Telefono Principal : | $\checkmark$ | Telefono Sec | cundario :   | $\checkmark$ |
|                           | Ultimas dos Facturas: | Ultima Factura                          | ~          | Penú                           | iltima Factura       |              |              |              |              |
|                           |                       |                                         | Repr       | esentante Legal                |                      |              |              |              |              |
| Rut Representante Legal : |                       |                                         |            |                                | Nombre Represent     | ante Legal : |              |              |              |
|                           | $\checkmark$          |                                         |            |                                |                      |              | $\checkmark$ |              |              |
|                           |                       | Us                                      | ario que   | solicita Acceso al Portal      | 1                    |              |              |              |              |
| Rut Usuario               | Norr                  | bre                                     |            | Cargo                          |                      | Correo       |              | Nº Celular   |              |
| $\checkmark$              |                       |                                         |            | ::Seleccionar:: 🚿              | / •                  |              | $\checkmark$ | +56x00000000 | $\sim$       |
|                           |                       | No so                                   | y un robot | reCAPTCHA<br>Prisoded "Vientes |                      |              |              |              |              |

Completar todos los datos obligatorios indicados a continuación:

- Rut Empresa
- o Razón Social
- Tipo de Empresa
- Teléfono Principal y otro adicional
- Indicar la(s) ultima(s) Factura(s)
- Rut y Nombre del Representante Legal
- Rut Usuario
- o Nombre
- o Cargo
- o Correo
- N° Celular

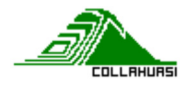

• A continuación, recibirá en la casilla de correo registrada, el código de verificación que deberá ingresar en esta misma sección en la parte inferior una vez que envíe su solicitud de registro.

|                                                                                                    | Código Verificación : Ingrese código de verificación env                                                                                                    | iado a su correo electrónico                     |
|----------------------------------------------------------------------------------------------------|----------------------------------------------------------------------------------------------------|--------------------------------------------------|
|                                                                                                    | Confirmar 🗸                                                                                                    |                                                  |
|                                                                                                    |                                                                                                    |                                                  |
|                                                                                                    |                                                                                                    |                                                  |
|                                                                                                    |                                                                                                    |                                                  |
| Estimada(o)                                                                                                    |                                                                                                    |                                                  |
| Estimada(0)                                                                                                    |                                                                                                    |                                                  |
|                                                                                                    |                                                                                                    |                                                  |
| Se informa a continu<br>Inos do Collabuasi                                                                                                    | acion, el codigo de verificacion de acceso al Portal de Proveedores de la                                                                                                    | Compañia Minera Doña                             |
| nes de conandasi                                                                                                    |                                                                                                    |                                                  |
| Codigo                                                                                                    | : 422461                                                                                                    |                                                  |
| Sualquier consulta                                                                                                    | respecto por favor realizarla al numero telefonico +56 572516323                                                                                                    | o al correo electronico                          |
| Cualquier consulta<br><u>consultadepagos@c</u><br>Una vez que obter<br>Proveedores en la se                                                                                 | l respecto por favor realizarla al numero telefonico +56 572516323<br><u>Ilahuasi.cl</u><br>;a su clave de acceso toda consulta debe ser ingresada en nuestro<br>;cion Consultas.                                          | o al correo electronico<br>Portal de Consulta de |
| Cualquier consulta<br><u>consultadepagos@c</u><br>Una vez que obter<br>Proveedores en la se<br><u>Portal Pago Proveed</u>                                                   | l respecto por favor realizarla al numero telefonico +56 572516323<br><u>Ilahuasi.cl</u><br>;a su clave de acceso toda consulta debe ser ingresada en nuestro<br>;cion Consultas.<br><u>res</u>                            | o al correo electronico<br>Portal de Consulta de |
| Cualquier consulta<br>consultadepagos@c<br>Una vez que obter<br>Proveedores en la sa<br>Portal Pago Proveed                                                                 | l respecto por favor realizarla al numero telefonico +56 572516323<br><u>Ilahuasi.cl</u><br>;a su clave de acceso toda consulta debe ser ingresada en nuestro<br>:cion Consultas.<br><u>res</u>                            | o al correo electronico<br>Portal de Consulta de |
| Cualquier consulta<br>consultadepagos@c<br>Una vez que obter<br>Proveedores en la so<br>Portal Pago Proveed<br>Saluda Atentamente                                           | l respecto por favor realizarla al numero telefonico +56 572516323<br><u>llahuasi.cl</u><br>ja su clave de acceso toda consulta debe ser ingresada en nuestro<br>:cion Consultas.<br><u>res</u>                            | o al correo electronico<br>Portal de Consulta de |
| Cualquier consulta<br>consultadepagos@c<br>Una vez que obter<br>Proveedores en la so<br><u>Portal Pago Proveed</u><br>Saluda Atentamente<br>Cuentas por Pagar               | l respecto por favor realizarla al numero telefonico +56 572516323<br><u>llahuasi.cl</u><br>ja su clave de acceso toda consulta debe ser ingresada en nuestro<br>scion Consultas.<br>rr <u>es</u>                          | o al correo electronico<br>Portal de Consulta de |
| Cualquier consulta<br>consultadepagos@c<br>Una vez que obter<br>Proveedores en la so<br>Portal Pago Proveed<br>Saluda Atentamente<br>Cuentas por Pagar<br>Compañia Minera D | l respecto por favor realizarla al numero telefonico +56 572516323<br><u>llahuasi.cl</u><br>;a su clave de acceso toda consulta debe ser ingresada en nuestro<br>:ccion Consultas.<br><u>rres</u><br>ña Ines de Collahuasi | o al correo electronico<br>Portal de Consulta de |
| Cualquier consulta<br>consultadepagos@c<br>Una vez que obter<br>Proveedores en la se<br>Portal Pago Proveed<br>Saluda Atentamente<br>Cuentas por Pagar<br>Compañia Minera D | l respecto por favor realizarla al numero telefonico +56 572516323<br><u>Ilahuasi.cl</u><br>(a su clave de acceso toda consulta debe ser ingresada en nuestro<br>ccion Consultas.<br>rres                                  | o al correo electronico<br>Portal de Consulta de |

 Una vez validado los datos ingresados, recibirá en su casilla de correo registrada, la contraseña temporal que deberá ingresar y posteriormente cambiar. La respuesta se entregará dentro del plazo de 24 horas.

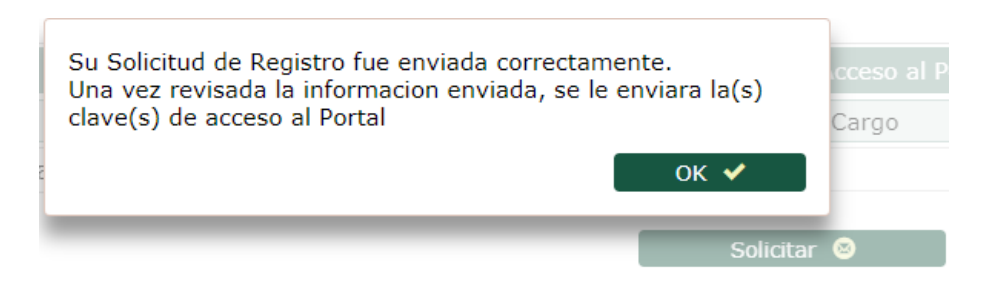

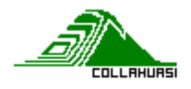

Estimada(o)

Se informa a continuacion, el codigo de verificacion de acceso al Portal de Proveedores de la Compañia Minera Doña Ines de Collahuasi

| Codigo | : 562151 |
|--------|----------|

Cualquier consulta al respecto por favor realizarla al numero telefonico +56 572516323 o al correo electronico consultadepagos@collahuasi.cl

Una vez que obtenga su clave de acceso toda consulta debe ser ingresada en nuestro Portal de Consulta de Proveedores en la seccion Consultas. <u>Portal Pago Proveedores</u>

Saluda Atentamente Cuentas por Pagar Compañia Minera Doña Ines de Collahuasi

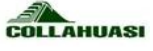

Nota: Este e-mail es generado de manera automatica, por favor no responda a este mensaje., Los acentos fueron omitidos intencionalmente.

• A continuación, podrá ingresar al Nuevo Portal de Proveedores con su nueva contraseña, ingresada por usted mismo

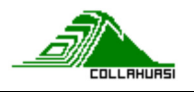

# 2. NAVEGACIÓN EN EL PORTAL

Una vez ingresado al Portal con sus claves de acceso, podrá navegar por las opciones presentadas de la siguiente forma:

| Portal Pago Proveedores                                                                                                    | <ol> <li>Consultas</li> </ol>                                                                                                    | Re                                                                                                    | NOMBR<br>Tamaño Empresa (S<br>egion de Tarapaca (L | E PROVEEDOR<br>AII) : No Clasificado En<br>NO<br>s Frecuentes | Ellipse Valor Dolar<br>Fecha<br>Session Exp                                                                                                    | 770.59<br>02-09-202<br>bira en :19' | 0<br>traseña                                                                                            | (i) Infe                                                          | En la parte superior se<br>visualizará el Nombre de<br>Proveedor, el tamaño de<br>la Empresa de acuerdo a<br>Registro de creación. |
|----------------------------------------------------------------------------------------------------|----------------------------------------------------------------------------------------------------|----------------------------------------------------------------------------------------------------|----------------------------------------------------|---------------------------------------------------------------|----------------------------------------------------------------------------------------------------|-------------------------------------|----------------------------------------------------------------------------------------------------|-------------------------------------------------------------------|----------------------------------------------------------------------------------------------------|
| FACTUPAS                                                                                                    |                                                                                                    |                                                                                                    |                                                    |                                                               |                                                                                                    | <i></i>                             |                                                                                                    | - (                                                               |                                                                                                    |
| Recepcionada sin información<br>0                                                                                                    | Recepcionada<br>información<br>56                                                                                                    | En Proceso                                                                                                    | de Aprobación<br>0                                 | Aprobada para P<br>12                                         | P.                                                                                                    | agada<br>2150                       | Consu<br>emi                                                                                            | Reclam<br>656<br>ultar Videos Tut<br>itir una factura<br>Collahua | ada<br>oriales i 400mo<br>electrónica a<br>siz                                                                                     |
| Estado: Recepcionada C                                                                                                    | on Información 🗸                                                                                                    | Desde                                                                                                    | Hasta                                              |                                                               |                                                                                                    |                                     |                                                                                                    |                                                                   |                                                                                                    |
|                                                                                                    |                                                                                                    |                                                                                                    |                                                    |                                                               |                                                                                                    |                                     |                                                                                                    |                                                                   |                                                                                                    |
| Fecha: ::Seleccionar::                                                                                                    | ×                                                                                                    | × . × . × . ×                                                                                                    | 0 ¥ 0 ¥                                            |                                                               |                                                                                                    |                                     |                                                                                                    |                                                                   | C.                                                                                                    |
| Fecha: ::Seleccionar::<br>Buscar Por: Contenga v 1                                                                                                    | ✓ ::<br>Nº Folio ✓                                                                                                    | •] :: •[ :: •[ :: •]                                                                                                    |                                                    | Buscar Q                                                      |                                                                                                    |                                     |                                                                                                    |                                                                   | C.                                                                                                    |
| Fecha: ∷Seleccionar::<br>Buscar Por: Contenga ♥ 1<br>Exportar 12 [56]                                                                                                    | V <sup>®</sup> Folio V                                                                                                    | v]:::v]:::v[:::v]                                                                                                    |                                                    | Buscar Q                                                      |                                                                                                    | 10 - 242 - 11                       |                                                                                                    |                                                                   |                                                                                                    |
| Fecha:     ::Seleccionar::       Buscar Port:     Contenga       Expiritar     № [56]       Tipo Documento     1       +     Eacture Electronica                                                                                                    | ✓ ::     ×     ×     ×     ×     ×     ×     ×     ×     ×     ×     ×     ×     ×     ×     ×     ×     ×     ×     ×     ×     ×     ×     ×     ×     ×     ×     ×     ×     ×     ×     ×     ×     ×     ×     ×     ×     ×     ×     ×     ×     ×     ×     ×     ×     ×     ×     ×     ×     ×     ×     ×     ×     ×     ×     ×     ×     ×     ×     ×     ×     ×     ×     ×     ×     ×     ×     ×     ×     ×     ×     ×     ×     ×     ×     ×     ×     ×     ×     ×     ×     ×     ×     ×     ×     ×     ×     ×     ×     ×     ×     ×     ×     ×     ×     ×     ×     ×     ×     ×     ×     ×     ×     ×     ×     ×     ×     ×     ×     ×     ×     ×     ×     ×     ×     ×     ×     ×     ×     ×     ×     ×     ×     ×     ×     ×     ×     ×     ×     ×     ×     ×     ×     ×     ×     ×     ×     ×     ×     ×     ×     ×     ×     ×     ×     ×     ×     ×     ×     ×     ×     ×     ×     ×     ×     ×     ×     ×     ×     ×     ×     ×     ×     ×     ×     ×     ×     ×     ×     ×     ×     ×     ×     ×     ×     ×     ×     ×     ×     ×     ×     ×     ×     ×     ×     ×     ×     ×     ×     ×     ×     ×     ×     ×     ×     ×     ×     ×     ×     ×     ×     ×     ×     ×     ×     ×     ×     ×     ×     ×     ×     ×     ×     ×     ×     ×     ×     ×     ×     ×     ×     ×     ×     ×     ×     ×     ×     ×     ×     ×     ×     ×     ×     ×     ×     ×     ×     ×     ×     ×     ×     ×     ×     ×     ×     ×     ×     ×     ×     ×     ×     ×     ×     ×     ×     ×     ×     ×     ×     ×     ×     ×     ×     ×     ×     ×     ×     ×     ×     ×     ×     ×     ×     ×     ×     ×     ×     ×     ×     ×     ×     ×     ×     ×     ×     ×     ×     ×     ×     ×     ×     ×     ×     ×     ×     ×     ×     ×     ×     ×     ×     ×     ×     ×     ×     ×     ×     ×     ×     ×     ×     ×     ×     ×     ×     ×     ×     ×     ×     ×     ×     ×     ×     ×     ×     ×     ×     ×     ×     ×     ×     ×     ×     ×     ×     ×     ×     ×     ×     × | v ::      v ::     v ::     v ::     v :  | Fecha Vencimiento                                  | Buscar Q<br>Fecha Pago Estimada                               | Estado Documento                                                                                                    | 0/C                                 | Monto Total                                                                                             | Cedida NO                                                         | r<br>Medio de Pago                                                                                                    |
| Fecha:       ::Seleccionar::         Buscar Port       Contenga         Exportar       R [50]         Tipo Documento       1         + Factura Electronica       2         + Nato de Cordin Electronica       1                                                                                                    | ✓ ::     Nº Folio     ✓     Nº Folio     ✓     S2477     05-08-20:     9197     19-06-20:                                                                                                    | ▼         ::         ▼         ::         ▼         ::         ▼         :         ▼         :         ▼         :         ▼         :         ▼         :         ▼         :         ▼         :         ▼         :         ▼         :         ▼         :         *         :         .         :         .         .         :         .         .         :         .         .         :         .         .         :         .         .         :         .         .         .         .         .         .         .         .         .         .         .         .         .         .         .         .         .         .         .         .         .         .         .         .         .         .         .         .         .         .         .         .         .         .         .         .         .         .         .         .         .         .         .         .         .         .         .         .         .         .         .         .         .         .         .         .         .         .         .         .         .         . <td>Fecha Vencimiento</td> <td>Buscar Q<br/>Fecha Pago Estimada</td> <td>Estado Documento<br/>Recepcionada Con Información</td> <td>0/C<br/>R88688</td> <td>Monto Total<br/>53,020,160</td> <td>Cedida NO</td> <td>Medio de Pago</td>                                                                                                    | Fecha Vencimiento                                  | Buscar Q<br>Fecha Pago Estimada                               | Estado Documento<br>Recepcionada Con Información                                                                                                    | 0/C<br>R88688                       | Monto Total<br>53,020,160                                                                               | Cedida NO                                                         | Medio de Pago                                                                                                    |
| Fechas       ::Seleccionar::         Buscar Por:       Contenga       I         Expertar       Di [SG]       Tipo Documento         1       + Factura Electronica       +         2       + Nota de Credito Electronica       +         3       + Nota de Credito Electronica       -                                                                                                    | ✓ ::     ×     ×     ×     ×     ×     ×     ×     ×     ×     ×     ×     ×     ×     ×     ×     ×     ×     ×     ×     ×     ×     ×     ×     ×     ×     ×     ×     ×     ×     ×     ×     ×     ×     ×     ×     ×     ×     ×     ×     ×     ×     ×     ×     ×     ×     ×     ×     ×     ×     ×     ×     ×     ×     ×     ×     ×     ×     ×     ×     ×     ×     ×     ×     ×     ×     ×     ×     ×     ×     ×     ×     ×     ×     ×     ×     ×     ×     ×     ×     ×     ×     ×     ×     ×     ×     ×     ×     ×     ×     ×     ×     ×     ×     ×     ×     ×     ×     ×     ×     ×     ×     ×     ×     ×     ×     ×     ×     ×     ×     ×     ×     ×     ×     ×     ×     ×     ×     ×     ×     ×     ×     ×     ×     ×     ×     ×     ×     ×     ×     ×     ×     ×     ×     ×     ×     ×     ×     ×     ×     ×     ×     ×     ×     ×     ×     ×     ×     ×     ×     ×     ×     ×     ×     ×     ×     ×     ×     ×     ×     ×     ×     ×     ×     ×     ×     ×     ×     ×     ×     ×     ×     ×     ×     ×     ×     ×     ×     ×     ×     ×     ×     ×     ×     ×     ×     ×     ×     ×     ×     ×     ×     ×     ×     ×     ×     ×     ×     ×     ×     ×     ×     ×     ×     ×     ×     ×     ×     ×     ×     ×     ×     ×     ×     ×     ×     ×     ×     ×     ×     ×     ×     ×     ×     ×     ×     ×     ×     ×     ×     ×     ×     ×     ×     ×     ×     ×     ×     ×     ×     ×     ×     ×     ×     ×     ×     ×     ×     ×     ×     ×     ×     ×     ×     ×     ×     ×     ×     ×     ×     ×     ×     ×     ×     ×     ×     ×     ×     ×     ×     ×     ×     ×     ×     ×     ×     ×     ×     ×     ×     ×     ×     ×     ×     ×     ×     ×     ×     ×     ×     ×     ×     ×     ×     ×     ×     ×     ×     ×     ×     ×     ×     ×     ×     ×     ×     ×     ×     ×     ×     ×     ×     ×     ×     ×     ×     ×     ×     ×     ×     ×     ×     ×     ×     ×     ×     ×     ×     ×     ×     ×     ×     ×     ×     ×     ×     ×     ×     ×     × | v     II     v     II     v     v     l     l    | Fecha Vencimiento                                  | Buscar Q<br>Fecha Pago Estimada                               | Estado Documento<br>Recepcionada Con Información<br>Recepcionada Con Información                                                                                                 | O/C<br>R88688                       | Monto Total<br>53,020,160<br>171,064,318<br>465,190,360                                                 | Cedida M<br>NO<br>NO                                              | Medio de Pago                                                                                                    |
| Fecha:       1:Seleccionar::         Buscar Port:       Contenga ∨ 1         Expurtar Q (SG)       Tipo Documento         1       + Factura Electronica         2       + Nota de Credito Electronica         3       + Nota de Credito Electronica         4       + Nota de Credito Electronica                                                                                                    | ✓ ::     ✓     ✓     ✓     ✓     ✓     ✓     ✓     ✓     ✓     ✓     ✓     ✓     ✓     ✓     ✓     ✓     ✓     ✓     ✓     ✓     ✓     ✓     ✓     ✓     ✓     ✓     ✓     ✓     ✓     ✓     ✓     ✓     ✓     ✓     ✓     ✓     ✓     ✓     ✓     ✓     ✓     ✓     ✓     ✓     ✓     ✓     ✓     ✓     ✓     ✓     ✓     ✓     ✓     ✓     ✓     ✓     ✓     ✓     ✓     ✓     ✓     ✓     ✓     ✓     ✓     ✓     ✓     ✓     ✓     ✓     ✓     ✓     ✓     ✓     ✓     ✓     ✓     ✓     ✓     ✓     ✓     ✓     ✓     ✓     ✓     ✓     ✓     ✓     ✓     ✓     ✓     ✓     ✓     ✓     ✓     ✓     ✓     ✓     ✓     ✓     ✓     ✓     ✓     ✓     ✓     ✓     ✓     ✓     ✓     ✓     ✓     ✓     ✓     ✓     ✓     ✓     ✓     ✓     ✓     ✓     ✓     ✓     ✓     ✓     ✓     ✓     ✓     ✓     ✓     ✓     ✓     ✓     ✓     ✓     ✓     ✓     ✓     ✓     ✓     ✓     ✓     ✓     ✓     ✓     ✓     ✓     ✓     ✓     ✓     ✓     ✓     ✓     ✓     ✓     ✓     ✓     ✓     ✓     ✓     ✓     ✓     ✓     ✓     ✓     ✓     ✓     ✓     ✓     ✓     ✓     ✓     ✓     ✓     ✓     ✓     ✓     ✓     ✓     ✓     ✓     ✓     ✓     ✓     ✓     ✓     ✓     ✓     ✓     ✓     ✓     ✓     ✓     ✓     ✓     ✓     ✓     ✓     ✓     ✓     ✓     ✓     ✓     ✓     ✓     ✓     ✓     ✓     ✓     ✓     ✓     ✓     ✓     ✓     ✓     ✓     ✓     ✓     ✓     ✓     ✓     ✓     ✓     ✓     ✓     ✓     ✓     ✓     ✓     ✓     ✓     ✓     ✓     ✓     ✓     ✓     ✓     ✓     ✓     ✓     ✓     ✓     ✓     ✓     ✓     ✓     ✓     ✓     ✓     ✓     ✓     ✓     ✓     ✓     ✓     ✓     ✓     ✓     ✓     ✓     ✓     ✓     ✓     ✓     ✓     ✓     ✓     ✓     ✓     ✓     ✓     ✓     ✓     ✓     ✓     ✓     ✓     ✓     ✓     ✓     ✓     ✓     ✓     ✓     ✓     ✓     ✓     ✓     ✓     ✓     ✓     ✓     ✓     ✓     ✓     ✓     ✓     ✓     ✓     ✓     ✓     ✓     ✓     ✓     ✓     ✓     ✓     ✓     ✓     ✓     ✓     ✓     ✓     ✓     ✓     ✓     ✓     ✓     ✓     ✓     ✓     ✓     ✓     ✓     ✓     ✓     ✓     ✓     ✓     ✓     ✓     ✓     ✓     ✓     ✓     ✓     ✓     ✓     ✓     ✓ | v :: v :: v :: v                                                                                                    | Fecha Vencimiento                                  | Buscar Q<br>Fecha Pago Estimada                               | Estado Documento<br>Recepcionada Con Información<br>Recepcionada Con Información<br>Recepcionada Con Información                                                                 | 0/C   <br>R88683                    | Monto Total<br>53,020,160<br>171,064,318<br>465,190,360<br>640,820                                      | Cedida NO<br>NO<br>NO<br>NO                                       | r<br>Medio de Pago                                                                                                    |
| Fecha:       :::Seleccionar::         Buscar Port:       Contenga        1         Expertar I2 [96]       Tipo Documento       1         + Facture Electronica       2       + Nota de Credito Electronica         3       + Nota de Credito Electronica       4         4       + Nota de Credito Electronica       5         5       + Nota de Credito Electronica                                                                                                    | Nº Folio         Fecha Emis           82477         05-08-20.           9197         19-06-20.           90080         10-06-20.           90791         10-06-20.           90792         10-06-20.                                                                                                    | •         ::         •         ::         •           on         Fecha Recepcion SII         •         •           0         05-08-2020         •         •           0         10-06-2020         •         •           0         10-06-2020         •         •                                                                                                    | Fecha Vencimiento                                  | Fecha Pago Estimada                                           | Estado Documento<br>Recepcionada Con Información<br>Recepcionada Con Información<br>Recepcionada Con Información<br>Recepcionada Con Información                                 | 0/C<br>R85688                       | Monto Total<br>53,020,160<br>171,064,318<br>465,190,360<br>640,820<br>640,820                           | Cedida N<br>NO<br>NO<br>NO<br>NO                                  | Medio de Pago                                                                                                    |
| Fecha:       :::Seleccionar::         Buscar Port       Contenga ~ 1         Exportar (R) (96)       Tipo Documento         1       + Factura Electronica         2       + Nota de Credito Electronica         3       + Nota de Credito Electronica         4       + Nota de Credito Electronica         5       + Nota de Credito Electronica         6       + Factura Electronica                                                                                                    | № Folio         Fecha Emis           82477         05-08-20.           9197         19-06-20.           9008         10-06-20.           9079         10-06-20.           9077         10-06-20.           9078         10-06-20.           97468         27-05-20.                                                                                                    | v     i:     v     i:     v     i     v     i     v     i     v     i     v     i     v     i     v     i     v     i     v     i     v     v   | Fecha Vencimiento                                  | Fecha Pago Estimada                                           | Estado Documento<br>Recepcionada Con Información<br>Recepcionada Con Información<br>Recepcionada Con Información<br>Recepcionada Con Información                                 | 0/C<br>R88888                       | Monto Total<br>53,020,160<br>171,064,318<br>465,190,360<br>640,820<br>640,820<br>465,190,360            | Cedida M<br>NO<br>NO<br>NO<br>NO<br>NO                            | r<br>Medio de Pago                                                                                                    |
| Fecha:       ::Seleccionar::         Buscar Por:       Contenga       I         Expenter Q [SO]       Tipo Documento         1       + Facture Electronica         2       + Nota de Credito Electronica         3       + Nota de Credito Electronica         4       + Nota de Credito Electronica         5       + Nota de Credito Electronica         6       + Factura Electronica         7       + Factura Electronica                                                                                                    | vº Folio         recha Emis           82477         05-08-200           9197         19-06-200           9068         10-06-200           9079         10-06-200           90748         27-05-200           79465         27-05-200                                                                                                    | v ::: v ::: v     v ::: v     v ::: v     v ::: v     v ::: v     v ::: v     v ::: v     v ::: v     v ::: v     v :: v     v :: v     v :: v     v :: v     v :: v     v :: v     v :: v     v :: v     v :: v     v :: v     v :: v     v :: v     v :: v     v :: v     v :: v     v :: v     v :: v     v :: v     v :: v     v :: v     v : v     v : v     v     v : v     v : v     v : v     v : v     v : v     v     v     v : v     v     v | Fecha Vencimiento                                  | Buscar Q<br>Fecha Pago Estimada                               | Estado Documento<br>Recepcionada Con Información<br>Recepcionada Con Información<br>Recepcionada Con Información<br>Recepcionada Con Información<br>Recepcionada Con Información | O/C<br>R88688<br>R91855<br>R82519   | Monto Total<br>53,020,160<br>171,064,318<br>465,190,360<br>640,820<br>640,820<br>465,190,360<br>640,820 | Cedida N<br>NO<br>NO<br>NO<br>NO<br>NO<br>NO                      | Medio de Pego                                                                                                    |
| Fechas       ::Seleccionar::         Buscar Por:       Contenga V         Image: Contenga V       Image: Contenga V         Image: Contenga V       Image: Contenga V         I | v         Folio         v         r:           № Folio         v         v         v         v           № Folio         V         v         v         v           № Folio         v         v         v         v           № Folio         V         v         v         v           № Folio         V         v         v         v           № Folio         V         v         v         v           № Folio         V         v         v         v           №         10-05-20         v         v         v           №         10-06-20         v         v         v           №         10-06-20         v         v         v           №         10-06-20         v         v         v           №         10-06-20         v         v         v           №         10-06-20         v         v         v           №         10-06-20         v         v         v           №         10-06-20         v         v         v           №         10-06-20         v         v         v                                                                                                    | v ::: v ::: v     v ::: v     v ::: v     v ::: v     v ::: v     v ::: v     v ::: v     v ::: v     v ::: v     v :: v     v :: v     v :: v     v :: v     v :: v     v :: v     v :: v     v :: v     v :: v     v :: v     v :: v     v :: v     v :: v     v :: v     v :: v     v :: v     v :: v     v :: v     v : v     v : v     v      v : v     v : v     v : v     v : v     v : v     v      v : v     v : v     v      v : v     v      v : v     v      v      v : v      v       | Fecha Vencimiento                                  | Pecha Pago Estimada                                           | Estado Documento<br>Recepcionada Con Información<br>Recepcionada Con Información<br>Recepcionada Con Información<br>Recepcionada Con Información<br>Recepcionada Con Información | 0/C<br>R88888<br>R91855<br>R82519   | Monto Total<br>53,020,160<br>171,064,318<br>465,190,360<br>640,820<br>465,190,360<br>640,820            | Cedida 1<br>ND<br>ND<br>ND<br>NO<br>NO<br>NO<br>ND                | Medio de Pago                                                                                                    |

## a) Sección FACTURAS

En esta opción, podrá consultar por el estado de sus facturas, los cuáles son:

- Recepcionada sin Información: corresponde a todo documento recibido que no contiene ninguna información esencial para su proceso de pago, ejemplo no señala el ítem de la orden de compra, el número de Orden de Pago ó centro de costo.
- **Recepcionada con Información:** corresponde al documento recibido que contiene la información esencial para su proceso de pago.
- **En proceso de Aprobación:** corresponde a todo documento recibido y que se encuentra registrado en el sistema de la compañía para que el área de cuentas por pagar apruebe o rechace su ingreso y pago. En esta situación quedará toda factura con discrepancia de precio o cantidad.
- **Aprobada para pago:** corresponde a todo documento recibido que se encuentra registrado por el área de Cuentas por Pagar y aprobada para pago.
- **Pagada:** corresponde a todo documento recibido por la compañía y que pagada al proveedor o factoring, según la forma de pago informada por el proveedor a nuestra área de Abastecimiento.

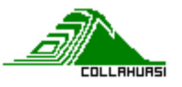

- **Reclamada:** corresponde a todo documento que se reclamó ante el SII en el plazo legal de 8 días según lo establecido en la ley 1998. Art 3°.

En esta sección podrá visualizar el detalle de todos los documentos recibidos por Compañía Minera Doña Ines de Collahuasi, en sus distintos estados del documento explicados. Al respecto, para visualizar más información de la factura, tal como, el Estado de la Factura, la Fecha de Emisión, la fecha de Recepción SII, la fecha de Vencimiento, la Fecha de Pago, entre otros. Se debe presionar el signo + (más) que se encuentra al lado izquierdo de cada documento:

|   | Tipo Documento                | Nº Folio | Fecha Emision | Fecha Re |                            | o Estimada        | Estado Documento             | O/C           | Monto Total | Cedida   | Medio de Pago |
|---|-------------------------------|----------|---------------|----------|----------------------------|-------------------|------------------------------|---------------|-------------|----------|---------------|
| 1 | + Fortune Character           |          |               |          | Presionar el signo +(más)  | •                 | Recepcionada Con Información | R88888        | 53,020,160  | NO       |               |
| 2 | + Nota de Credito Electronica | 9197     | 19-06-2020    |          | nara visualizar ol dotallo | -                 | Recepcionada Con Información |               | 171,064,318 | NO       |               |
| 3 | + Nota de Credito Electronica | 9080     | 10-06-2020    | 10-      |                            | •c)               | Recepcionada Con Información |               | 465,190,360 | NO       |               |
| 1 | + Nota de Credito Electronica | 9079     | 10-06-2020    | 10-      | del documento.             | -                 | Recepcionada Con Información |               | 640,820     | NO       |               |
| 5 | + Nota de Credito Electronica | 9078     | 10-06-2020    | 10-06    | 2020                       |                   | Recepcionada Con Información |               | 640,820     | NO       |               |
| 5 | + Factura Electronica         | 79468    | 27-05-2020    | 28-05    | -2020                      |                   | Recepcionada Con Información | R91855        | 465,190,360 | NO       |               |
| 7 | + Factura Electronica         | 79467    | 27-05-2020    | 28-05    | -2020                      |                   | Recepcionada Con Información | R82519        | 640,820     | NO       |               |
| н | 123456                        | им       | 27-05-2020    | 28-05    | 2020 N                     | P Total Documento |                              | Monto Total : |             | 1.655.78 | 4,301         |
| - | T INNE OF LENDIN DESIGNATION  | Million  | 25-05-2020    | 25-05    | 2020                       |                   | NELEPSIONANA CON ANY TRADUCT |               | +30.223,000 | INC      |               |

#### Dicha acción desplegará la siguiente información

| información Documento    |                                                     | Historial                                       |                     | Preguntas/Respuestas |
|--------------------------|-----------------------------------------------------|-------------------------------------------------|---------------------|----------------------|
| Nº Documento             | 8247                                                | Recepcionada Con Información                    | ~                   | Nueva Consulta 🕂     |
| Estado Factura :         |                                                     | En Proceso de Aprobación                        | $\sim$              |                      |
| Fecha Emisión :          | 04-08-2020                                          | Aprobada para Pago                              | $\sim$              |                      |
| Fecha Recepción<br>SII : | 05-08-2020                                          |                                                 |                     |                      |
| Fecha Vencimiento        | 04-09-2020                                          |                                                 |                     |                      |
| Fecha Pago<br>Estimada : |                                                     |                                                 |                     |                      |
| Monto Total :            | 53,020,186.00                                       |                                                 |                     |                      |
| Cedida :                 | NO                                                  |                                                 |                     |                      |
| Factoring :              |                                                     |                                                 |                     |                      |
| Entidad Retenedora       |                                                     |                                                 |                     |                      |
| Retenida :               | NO                                                  |                                                 |                     |                      |
| Estado Actual :          | Aprobada para Pago                                  |                                                 |                     |                      |
| Medio Pago :             | Pago en Cuenta Corriente Nº 2759 del<br>Banco Chile |                                                 |                     |                      |
|                          | B                                                   | AQUEDANO 902, IQUIQUE, TELÉFONOS (56 057) 25164 | 400, (56 057) 25163 | 23                   |

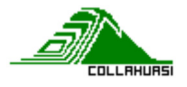

#### Sección FACTURAS – Complementar Información.

En la Sección Facturas, <u>Recepcionada sin Información</u>, usted podrá "Complementar Información" de su factura, es decir ingresar los datos que no entrego en su factura cuando fue enviada originalmente, con la finalidad de evitar que su documento sea Reclamando ante el SII en el plazo legal establecido por Ley. Al respecto, seleccione el recuadro ubicado en el costado derecho de cada documento, una vez seleccionado la opción, complementar, usted podrá:

|                              | Conselator Tafaranasiá                          |   |                                  |
|------------------------------|-------------------------------------------------|---|----------------------------------|
|                              | Completar Información                           | 1 |                                  |
| Nº Folio :                   | 9197                                            |   |                                  |
| Tipo Factura :               | ::Seleccionar::                                 | ~ | X Falta seleccionar tipo factura |
| Nº Orden Compra :            |                                                 |   |                                  |
| Nº Estado de Pago            |                                                 |   |                                  |
| Nº Centro Costo :            |                                                 |   |                                  |
| Nombre Contacto Collahuasi : |                                                 |   |                                  |
| Respaldo :                   | Seleccionar archivo Ningún archivo seleccionado |   |                                  |
| Archivo                      |                                                 |   | Acción                           |
|                              |                                                 |   |                                  |
|                              |                                                 |   |                                  |

 Indicar el Tipo de Factura: es decir seleccionar uno de los tres tipos de facturas existentes (Tipo Cargo Directo ó de Tipo Orden de compra / Servicio ó de Tipo Contrato)

Deberá completar los datos, en base a los requisitos de Facturación Electrónica exigidos por Collahuasi, esto es:

<u>Factura Cargo Directo</u>: indicar el Centro de Costo y Nombre Contacto Collahuasi, adicionalmente podrá adjuntar los respaldos necesarios en formato pdf.

<u>Factura Orden de Compra/Servicio</u>: indicar el N° de la Orden de Compra, numero de item de la OC facturado Para la opción Factura Orden de Compra/Servicio, el sistema mostrará los ítems de la Orden de Compra para asociar. Por último, presionar **"Enviar"** y el sistema grabará la información validada previamente, la que hará llegar automáticamente al analista para su revisión.

Factura Contrato: indicar el N° de la Orden de Compra y el N° del EEPstado de Pago

Una vez ingresada la información, deberá presionar **"Grabar"** que el sistema valide los datos y le indicará el error en cada caso.

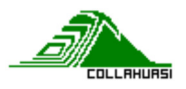

#### b) <u>Sección CONSULTAS:</u>

| COLLAHUASI<br>Portal Pago Proveedores | $\frown$  | Tan<br>Regio           | Valor Uf 28,681.30<br>Valor Dolar 770.59<br>Fecha 02-09-2020<br>Session Expira en :19' | Nembra Duanio registrado<br>Cargo Duanio registrado |                     |                          |
|---------------------------------------|-----------|------------------------|----------------------------------------------------------------------------------------|-----------------------------------------------------|---------------------|--------------------------|
| 😂 Facturas                            | Consultas | Politica de privacidad | Preguntas Frecuentes                                                                   | L Contactos                                         | 🔊 Cambio Contraseña | () Información Proveedor |

Tiene dos opciones para realizar sus consultas:

 En cada documento, independiente de su Estado, podrá realizar "Consultas", para ello solo debe seleccionar el signo "+" y se abrirá la pantalla con la información existente a la fecha, en la parte

derecha se encuentra el icono Nueva Consulta +, para ello deberá seleccionar el Motivo de la consulta y escribir en la sección Comentario, finalmente se activará el botón Agregar +, el que deberá presionar

| Motivo :     | ::Seleccionar::      | ~ |
|--------------|----------------------|---|
| Comentario : |                      |   |
|              |                      |   |
|              |                      |   |
|              | Cerrar 🖟 🛛 Agregar 🕂 |   |
|              |                      |   |

En la sección Preguntas/Respuestas, quedará grabado el día y la hora de la consulta realizada, la que será atendida en un plazo máximo de 24 horas. Al respecto si la respuesta entregada, no lo es todo entendido, podrá realizar una **Contra pregunta**, la que se encuentra en la parte superior de la misma sección, solo presionando el signo +.

El sistema automáticamente cerrará las preguntas cuando detecte que no existe una Contra pregunta en un plazo máximo de 24 horas.

2) En la sección superior de la pantalla podrá realizar y revisar todas las consultas realizadas como proveedor, a través del motor de búsqueda.

| 😂 Facturas                                                                     | (i) Consultas     | ii Politica de privacidad | Preguntas Frecuentes | L Contactos | 🔎 Cambio Contraseña | (i) Información Proveedor |
|--------------------------------------------------------------------------------|-------------------|---------------------------|----------------------|-------------|---------------------|---------------------------|
| CONSULTAS                                                                      |                   |                           |                      |             |                     |                           |
| Buscar Por: Contenga 👻                                                         |                   |                           |                      |             |                     | Buscar Q                  |
|                                                                                |                   |                           |                      |             |                     | Nueva Consulta 🕂          |
| Preguntas/Respuestas                                                           |                   |                           |                      |             |                     |                           |
| 20:10:2020 11:48:57     Contrapregunta +     Actualizacion Informacion Bancari | Cerrar Consulta 🗙 |                           |                      |             |                     | ~                         |

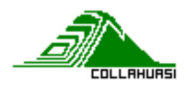

Del mismo modo, , quedará registro del día y la hora de la consulta realizada, la que será atendida en un plazo máximo de 24 hrs. Al respecto si la respuesta entregada, no lo es todo entendido, podrá realizar una **Contra pregunta**, la que se encuentra en la parte superior de la misma sección, solo presionando el signo +.

El sistema automáticamente cerrará las preguntas cuando detecte que no existe una Contra pregunta en un plazo máximo de 24 horas.

## c) <u>Sección POLITICAS DE PRIVACIDAD</u>

En esta sección podrá revisar la Política de Privacidad de la Compañía Minera Doña Ines de Collahuasi establecidas para el Portal de Consulta de Pago a Proveedores.

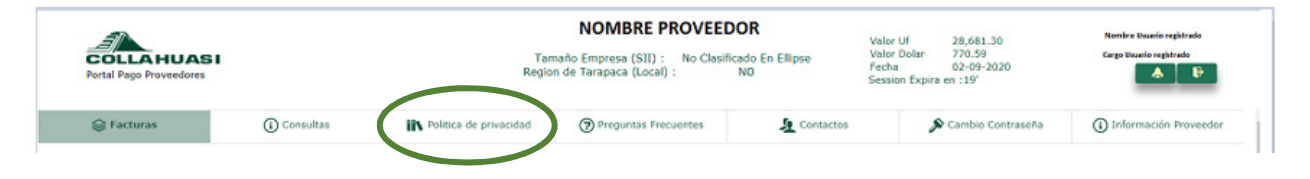

## d) <u>Sección PREGUNTAS FRECUENTES</u>

En esta sección podrá revisar las Preguntas Frecuentes, de acuerdo con los siguientes temas:

| COLLA HUASI<br>Portal Pago Proveedores |           | Tan<br>Regio              | NOMBRE PROVEEDO<br>maño Empresa (SII) : No Clasificao<br>en de Tarapaca (Local) : N | DR<br>do En Ellipse<br>O | Valor Uf 28,681.30<br>Valor Dolar 770.59<br>Fecha 02-09-2020<br>Session Expira en :19' |                   | Nombre Duerio registrado<br>Cargo Duerio registrado |  |
|----------------------------------------|-----------|---------------------------|-------------------------------------------------------------------------------------|--------------------------|----------------------------------------------------------------------------------------|-------------------|-----------------------------------------------------|--|
| 😂 Facturas                             | Consultas | IN Politica de privacidad | Preguntas Frecuentes                                                                | L Contactos              | s                                                                                      | Cambio Contraseña | (i) Información Proveedor                           |  |

- Facturación y pago
- Proceso pago Factoring
- Preguntas generales.
- Información en Portal

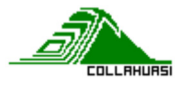

## e) <u>Sección CONTACTOS</u>

En esta sección podrá revisar los Contactos Internos en Collahuasi, por área, disponibles para que usted pueda canalizar sus dudas e inquietudes.

| COLLA HUASI<br>Portal Pago Proveedores |           | Tan<br>Regio           | naño Empresa (SII) : No Clasifica<br>n de Tarapaca (Local) : 1 | Va<br>Ido En Ellipse Va<br>NO Se | lor Uf 28,681.30<br>lor Dolar 770.59<br>cha 02-09-2020<br>ssion Expira en :19' | Nombra Duario registrado<br>Cargo Duario registrado |
|----------------------------------------|-----------|------------------------|----------------------------------------------------------------|----------------------------------|--------------------------------------------------------------------------------|-----------------------------------------------------|
| 😂 Facturas                             | Consultas | Politica de privacidad | Preguntas Frecuentes                                           | L Contactos                      | 🔊 Cambio Contraseña                                                            | () Información Proveedor                            |

## f) Sección CAMBIO CONTRASEÑA

En esta sección podrá realizar el Cambio de Contraseña, cuando lo estime necesario, para ello solo debe completar la siguiente información:

| COLLA HUASI<br>Portal Pago Proveedores |                        | Tan<br>Regio           | NOMBRE PROVEEDOR<br>Tamaño Empresa (SII) : No Clasificado En Ellipse<br>Región de Tarapaca (Local) : NO |              |   |                   | Nombre Duario registrado<br>Cargo Duario registrado |  |  |
|----------------------------------------|------------------------|------------------------|----------------------------------------------------------------------------------------------------|--------------|---|-------------------|-----------------------------------------------------|--|--|
| 🖨 Facturas                             | Consultas              | Politica de privacidad | Preguntas Frecuentes                                                                                    | La Contactos | 5 | Cambio Contraseña | () Información Proveedor                            |  |  |
|                                        |                        |                        |                                                                                                    |              |   |                   |                                                     |  |  |
|                                        | Rut Empres             | a: XXXXXXXXX-X         | XXXXXXXXX-X                                                                                             |              |   |                   |                                                     |  |  |
|                                        | Rut Usuari             | • : XXXXXXXX/-X        |                                                                                                    |              |   |                   |                                                     |  |  |
|                                        | Contraseña Actu        | al :                   |                                                                                                    |              |   |                   |                                                     |  |  |
|                                        | Contraseña Nuev        | a :                    |                                                                                                    |              |   |                   |                                                     |  |  |
|                                        | Repetir Contraseña Nue | va:                    |                                                                                                    |              |   |                   |                                                     |  |  |

## g) Sección INFORMACION PROVEEDOR

En esta sección podrá visualizar la información existente en nuestro Sistema, al respecto si desea actualizarla, deberá descarga el formulario ubicado en la parte inferior, completar los antecedentes y hacer llegar al área de Abastecimiento.

| COLLA HUASI<br>Portal Pago Proveedores |           | Tan<br>Regio           | NOMBRE PROVEEDO<br>naño Empresa (SII) : No Clasifica<br>n de Tarapaca (Local) : | DR<br>ado En Ellipse<br>NO | Valor Uf 28,681<br>Valor Dolar 770.59<br>Fecha 02-09-<br>Session Expira en :19' | .30<br>2020 | Nembre Duueio registrado<br>Cargo Duueio registrado |
|----------------------------------------|-----------|------------------------|---------------------------------------------------------------------------------|----------------------------|---------------------------------------------------------------------------------|-------------|-----------------------------------------------------|
| 😂 Facturas                             | Consultas | Politica de privacidad | Preguntas Frecuentes                                                            | 🧕 Contactos                | 🔊 Cambio                                                                        | Contraseña  | (1) Información Proveedor                           |

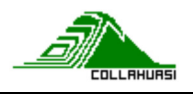

## Ficha Proveedor en el Portal :

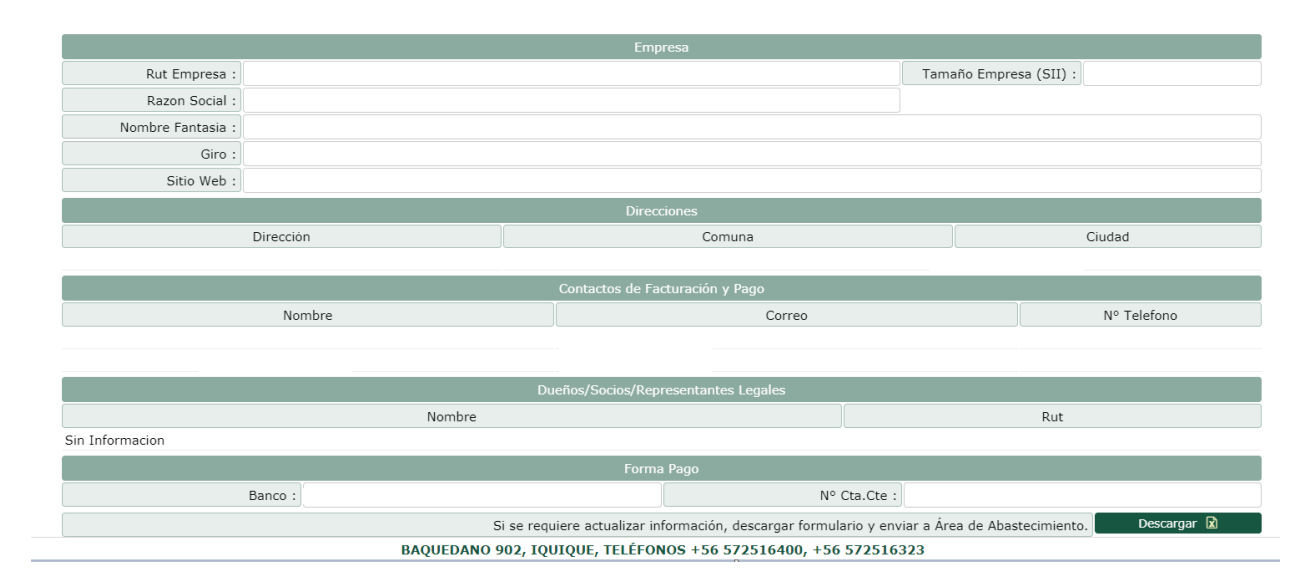